## **ROCKWALL ISD**

## RAMS 403(b) Plan Enrollment Instructions for New & Existing Users

These are instructions for **FIRST TIME USERS** creating a traditional 403(b) account. **EXISTING USERS** skip ahead to step A on page 3

**TRADITIONAL 403(b):** This plan automatically deducts part of your salary into the retirement savings plan before taxes are taken out. The money grows tax-deferred until it's withdrawn, and then the taxes come due.

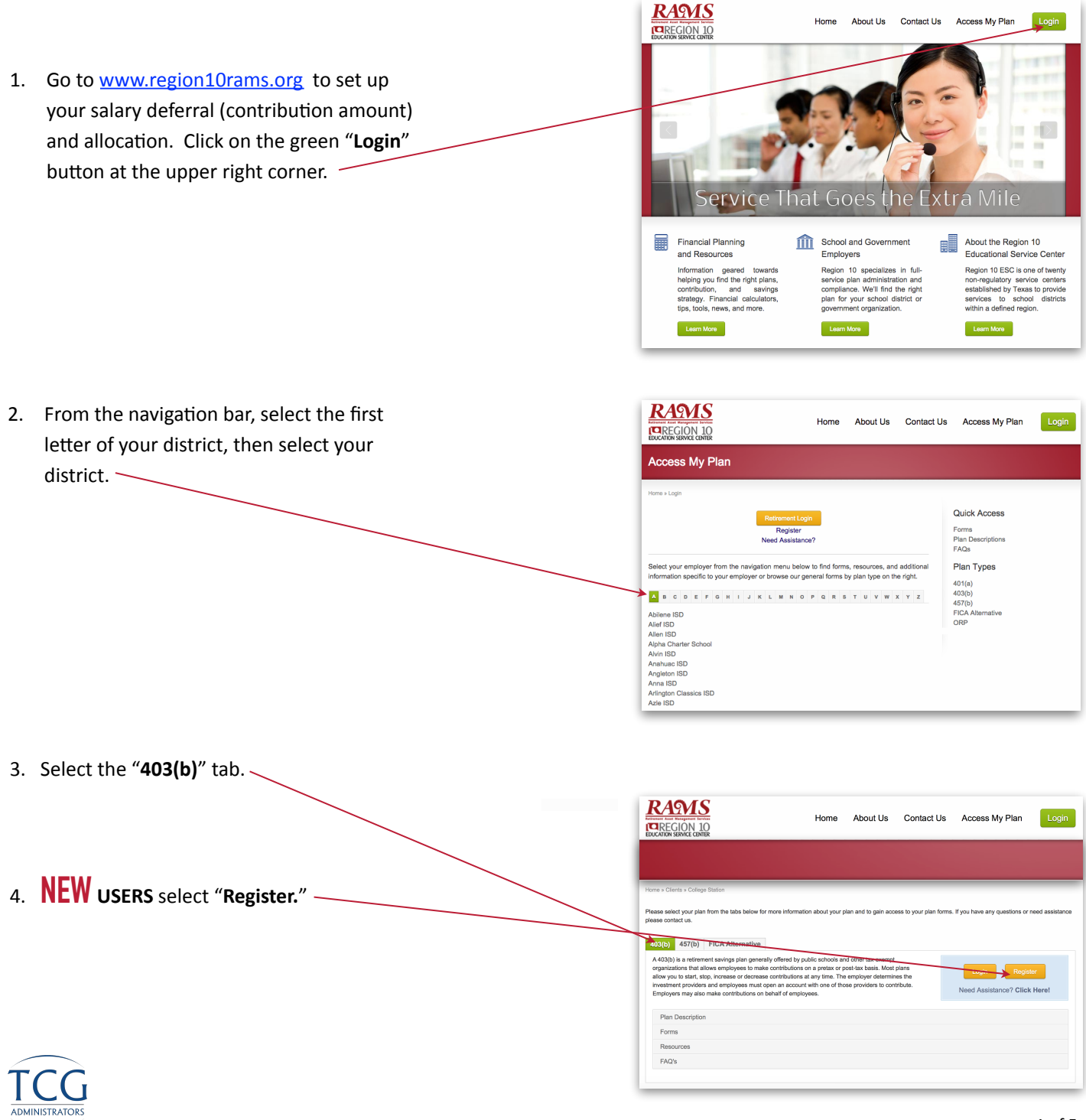

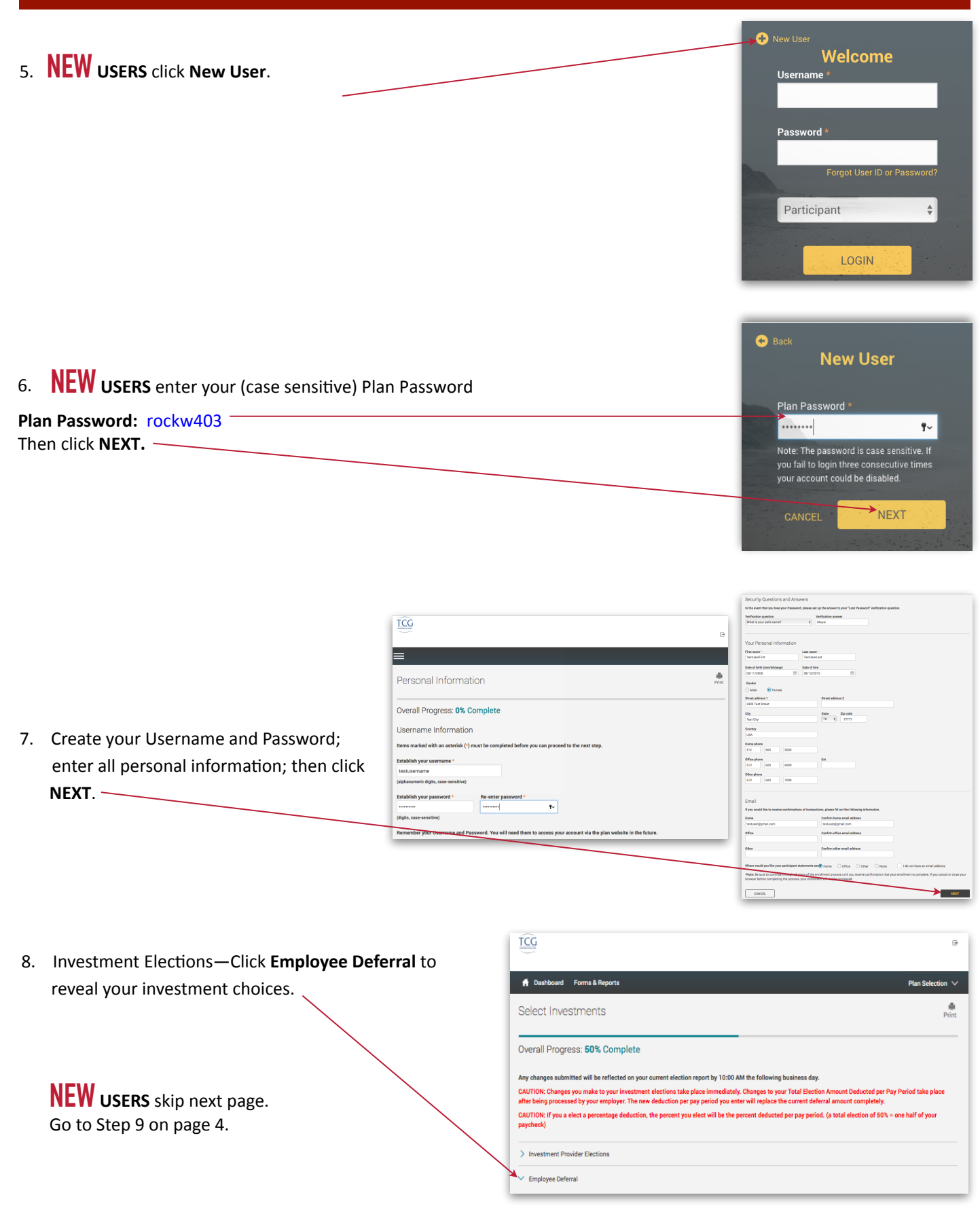

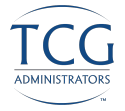

|                                                                                                    | RAMS<br>Internet And Rams<br>Region 10<br>EDUCATION SERVICE CENTER                                                                                                    | Home About Us Contact Us Access My Plan Login                                                                                                    |  |
|----------------------------------------------------------------------------------------------------|----------------------------------------------------------------------------------------------------|----------------------------------------------------------------------------------------------------|--|
| A. EXISTING USERS select the "Access My                                                                                                    |                                                                                                    |                                                                                                    |  |
| Plan."                                                                                                    | Horse X Clerks & College Station         Please select your plan from the tabs below for more information about your plan and to gain access to your plan forms. If you have any questions or need assistance please contact us.         Ad3(b)       AT(b)       FCA Alternative         Ad3(b)       as afterment anvings plan generally offend by public schools and other taxement?         organizations that allows employees to make contributions on a prease or poet as besits. Most plans the prediction of the previous the taxement?       Image: Clerks of the previous taxement?         Clerks of the previous tax besits.       Employee tax besits. Most plans the previous taxement?       Need Assistance? Click Herel         Plan Description       Forms       Essources       EAQ's |                                                                                                    |  |
| B. EXISTING USERS enter your Username<br>and Password; then select LOGIN.                                                                                                    |                                                                                                    | Wew User  Webdemo Username *  Webdemo Password *  Forgot User ID or Password?  Participant  CGIN                                                                                                    |  |
| C. Click Manage Investments to <u>view or change</u><br>your current elections.                                                                                                    |                                                                                                    | Image: Image: Image |  |
| <ul> <li>D. This screen reveals your current 403(b) investment choices. To change amounts or vendors, click GET STARTED.</li> <li>EXISTING USERS go to Step 9 on page 4, and continue through step 11.</li> </ul> |                                                                                                    | Image Investments         Your Balance Investments         Your Balance Investments         What would you like to do?         Change Elections                                                                                                    |  |
| TCCG                                                                                                    |                                                                                                    | The investment providers you put the money from your paycheck into.                                                                                                    |  |

8. Now click **Employee Deferral** to reveal all 403(b) investment funds offered.

 Next apply the dollar amount of your contribution to the investment(s) of your choice. Once you are satisfied with your choices and your total at the bottom of the page equals your per-paycheck deduction, click the I authorize box.

Then click NEXT.

| ashboard Forms & Reports                                                           |                                              |                               | Plan Selection                           |
|------------------------------------------------------------------------------------|----------------------------------------------|-------------------------------|------------------------------------------|
| ct Investments                                                                     |                                              |                               | Print CECCUL                             |
|                                                                                    |                                              |                               | r in                                     |
| all Progress: 50% Complete                                                         |                                              |                               |                                          |
| inges submitted will be reflected on you                                           | r current election report by 10:00 AM the    | following business day.       |                                          |
| ing processed by your employer. The ne                                             | w deduction per pay period you enter will    | replace the current deferral  | amount completely.                       |
| <ul> <li>If you a elect a percentage deduction<br/>ck)</li> </ul>                  | i, the percent you elect will be the percent | t deducted per pay period. (a | total election of 50% = one half of your |
| estment Provider Elections                                                         |                                              |                               |                                          |
|                                                                                    |                                              |                               |                                          |
| ployee Deterral                                                                    |                                              | 0                             |                                          |
| westment Provider                                                                  |                                              | IP Election                   | IP Election                              |
| American Century Investments                                                       |                                              | \$0.00                        | \$ 0.00                                  |
| Americo Financial Life and Annuity Insu                                            | rance                                        | \$0.00                        | S 0.00                                   |
| Annuity Investors Life Insurance (Great                                            | American)                                    | \$0.00                        | S 0.00                                   |
| Aspire Financial                                                                   |                                              | \$0.00                        | S 0.00                                   |
| AXA Equitable Life Insurance                                                       |                                              | \$0.00                        | S 0.00                                   |
| Columbia Funds                                                                     |                                              | \$0.00                        | s 0.00                                   |
| Commonwealth Annuity                                                               |                                              | \$0.00                        | S 0.00                                   |
| FAM Funds                                                                          |                                              | \$0.00                        | \$ 0.00                                  |
| Federated Funds                                                                    |                                              | \$0.00                        | \$ 0.00                                  |
| First Investors                                                                    | y                                            | \$0.00                        | S 0.00                                   |
| Franklin Templeton Investments                                                     |                                              | \$0.00                        | \$ 0.00                                  |
| GWN Securities Inc.                                                                |                                              | \$0.00                        | \$ 0.00                                  |
| Horace Mann                                                                        |                                              | \$0.00                        | \$ 0.00                                  |
| ING Life Insurance and Annuity Compan                                              | γ                                            | \$0.00                        | S 0.00                                   |
| ISC Group                                                                          |                                              | \$0.00                        | \$ 0.00                                  |
| Jefferson National Life Insurance Comp                                             | any                                          | \$0.00                        | \$ 0.00                                  |
| Legend Group Inc.                                                                  |                                              | \$0.00                        | \$ 0.00                                  |
| Life Insurance Company of the Southwe                                              | st                                           | \$0.00                        | \$ 0.00                                  |
| Lincoln Investment Planning Inc.                                                   |                                              | \$0.00                        | \$ 0.00                                  |
| Met Life                                                                           |                                              | \$0.00                        | \$ 0.00                                  |
| Midland National Life Insurance Compar                                             | ny                                           | \$0.00                        | \$ 0.00                                  |
| Modern Woodmen of America                                                          |                                              | \$0.00                        | \$ 0.00                                  |
| New York Life Insurance and Annuity Co<br>North American Co for Life and Health Ir | rporation                                    | \$0.00                        | \$ 0.00                                  |
| Oppenheimer Funds Distributor                                                      |                                              | \$0.00                        | \$ 0.00                                  |
| Pentegra Retirement Services                                                       |                                              | \$0.00                        | \$ 0.00                                  |
| PlanMember Svcs Corp.                                                              |                                              | \$0.00                        | \$ 0.00                                  |
| Putnam Investments                                                                 |                                              | \$0.00                        | \$ 0.00                                  |
| Rydex Investments                                                                  |                                              | \$0.00                        | S 0.00                                   |
| Security Benefit                                                                   |                                              | \$0.00                        | \$ 0.00                                  |
| Sentinel Group Funds                                                               |                                              | \$0.00                        | \$ 0.00                                  |
| Symetra Life Insurance Company                                                     |                                              | \$0.00                        | \$ 0.00                                  |
| T Rowe Price Trust Company                                                         |                                              | \$0.00                        | \$ 0.00                                  |
| White vanguard Group                                                               |                                              | \$0.00                        | S 0.00                                   |
| Transamerica Life Insurance Co                                                     |                                              | \$0.00                        | \$ 0.00                                  |
| USAA Life Insurance Company                                                        |                                              | \$0.00                        | S 0.00                                   |
| Valic                                                                              |                                              | \$0.00                        | \$ 0.00                                  |
| Voya Financial                                                                     |                                              | \$0.00                        | \$ 0.00                                  |
| Waddell & Heed<br>Western National Life Insurance Compa                            | ny                                           | \$0.00                        | \$ 0.00                                  |
|                                                                                    | ,                                            | 00.00                         | 0 0.00                                   |

BACK

Change Elections

Overall Progress: 0% Complete Enter Investment Elections

0.01%

Election Rules

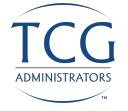

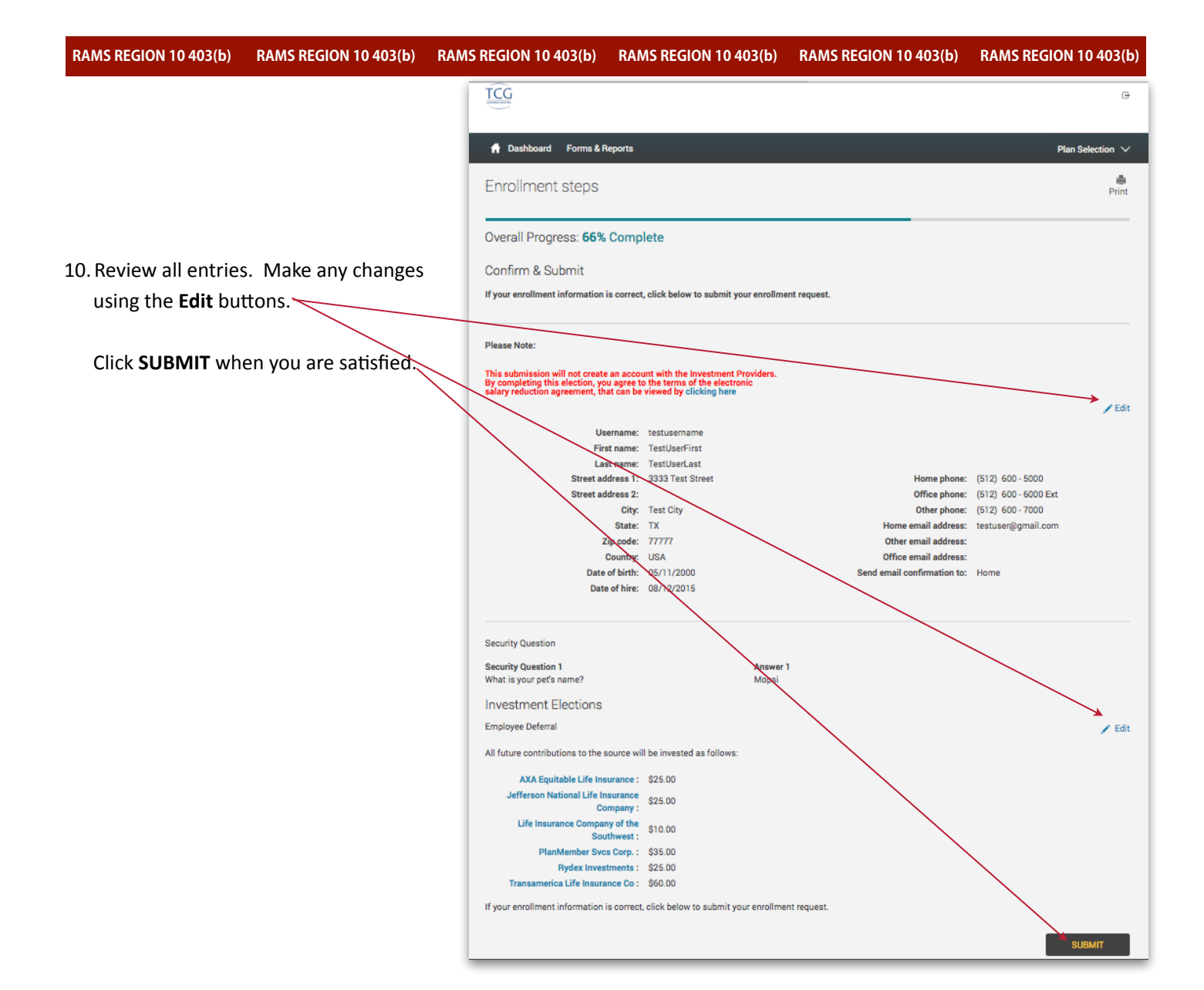

TCG ⊜ 11. Well done! You are finished! Your six-digit Confirmation Number will be 👚 Dashboard 🛛 Forms & Reports Plan Selection  $\, \smallsetminus \,$ emailed to you.~ erint Enrollment steps Overall Progress: 100% Complete Please note: Your contribution may be Congratulations! Your Account has been Created. The confirmation number for this tra cancelled if you have not set up an You may access your account via the plan's website at at any time using your Username and Password. If you account with the vendor(s). To review elected to receive email confirmations, you will receive confirmation of your enrollment at the email addre specified. your vendor registrations, click here. Reminders: Your contribution may be cancelled if your Vendors and Products are not properly registered To review your Product Registration, click here.

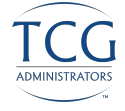